## FSV: Wie bereinige ich deaktivierte oder Invalide Zahlungspartner?

## 02.05.2025 02:07:06

## **FAQ-Artikel-Ausdruck**

| Kategorie:                                                                                                    | RRZE: Ressourcenverfahren der FAU                           | Bewertungen:                | 0                        |                 |  |
|----------------------------------------------------------------------------------------------------|-------------------------------------------------------------|-----------------------------|--------------------------|-----------------|--|
| Status:                                                                                                    | öffentlich (Alle)                                           | Ergebnis:                   | 0.00 %                   |                 |  |
| Sprache:                                                                                                    | de                                                          | Letzte Aktualisierung:      | 10:50:17 - 09.11.2020    |                 |  |
|                                                                                                    |                                                             |                             |                          |                 |  |
| Schlüsselwörter                                                                                                    |                                                             |                             |                          |                 |  |
| Zahlungspartner Umsatzsteuer-Id USt-Id INVALID VALID                                                                                             |                                                             |                             |                          |                 |  |
|                                                                                                    |                                                             |                             |                          |                 |  |
| Symptom (öffentlich)                                                                                                    |                                                             |                             |                          |                 |  |
| Ein Zahlungspartner kann bei einer Buchung nicht ausgewählt werden.                                                                              |                                                             |                             |                          |                 |  |
|                                                                                                    |                                                             |                             |                          |                 |  |
|                                                                                                    |                                                             |                             |                          |                 |  |
| Problem (offentlich)                                                                                                    |                                                             |                             |                          |                 |  |
| Der Zahlungspartner wurde im Zahlungspartnerpflegedialog aufgrund der Umsatzsteuer-Id Prüfung für FSV MBS deaktiviert.                           |                                                             |                             |                          |                 |  |
|                                                                                                    |                                                             |                             |                          |                 |  |
| Lösung (öffentlich)                                                                                                    |                                                             |                             |                          |                 |  |
| HINWEIS: Diese Anleitung ist nur für Mitarbeiter von H4 vorgesehen. Wenn Sie Probleme mit Zahlungspartnern haben, melden Sie sich bitte beim FSV |                                                             |                             |                          |                 |  |
| - Zahlungspartnerpflegedialog z.B. unter Menü Einnahmen und Ausgaben, Aktivität Lieferant - Zahlungspartner öffnen                               |                                                             |                             |                          |                 |  |
| <ul> <li>Neue Suche klicken</li> <li>Zahlungspartner-Schlüss</li> </ul>                                                                          | el eingeben und ggf. "für allg. Auslandszahlung" auf "graue | en Haken" setzen, damit aud | h ausländische Zahlungsp | artner gefunden |  |
| werden:                                                                                                    |                                                             |                             |                          | 3               |  |
| Such a starten und Zahlungspartner heerheiten                                                                                                    |                                                             |                             |                          |                 |  |

Suche starten und Zahlungspartner bearbeiten.
Umsatzsteuer-Id (USt-Id) korrigieren
Haken bei "relevant für MBS" wieder setzen

## - Abspeichern

HINWEIS: Es dürfen auf keinen Fall die Daten des Technik-Ansprechpartners auf dem Reiter Ansprechpartner editiert werden, da diese für die Steuerung der Prüfautomatik reserviert sind.